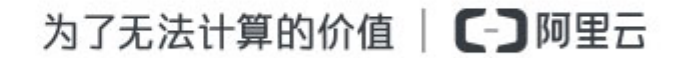

云解析app

快速入门

## 快速入门

## 设置域名解析

### 前提条件

在设置域名解析前,您需要准备好域名、网站(或邮箱)。具体包括:

- -拥有一个域名。
- 已经准备好服务器空间,并已上传网站内容至服务器。
- 已完成网站备案。
- 从服务器提供商处获取主机 IP 地址 ( 或电子邮箱 MX 记录 ) , 解析设置中需要使用。

#### 设置域名解析

参照以下步骤,在云解析DNS控制台添加域名并设置域名解析:

登录到 云解析DNS控制台。

如您需要操作的域名已经在 域名解析列表中,请跳转到步骤4;否则,单击添加域名。

| 云解析DNS            | 域名解析列表 进入我的域名列表 >>        |                                       |      |
|-------------------|---------------------------|---------------------------------------|------|
| 域名解析列表            | 公告:云解析DNS-APP手机满控制台全新升级,该 | 者多DNS的管控操作均可在手机端,让您随时随地、随心所欲进行管理,立即体验 |      |
| VIP产品管理           | 默认分组 > 」 域名快速搜索           | 查询                                    | 添加城名 |
| HTTPDNS<br>域名操作日志 | 域名                        | 状态                                    | 操作   |

在域名输入框中填写您需要操作的域名,完成后单击确认。

| 添加域名                   | ×     |
|------------------------|-------|
| 将域名(网站)添加至域名解析列表中进行管理。 |       |
| 请输入域名,例如 aliyun.com    |       |
|                        | 确认 取消 |

#### 选择需要配置解析的域名,单击其操作列下的解析设置。

| 云解析DNS  | 域名解析列表 进入我的域名列表 >>                    |                          |           |
|---------|---------------------------------------|--------------------------|-----------|
| 域名解析列表  | 公告:云解析DNS-APP手机满控制台全新升级,诸多DNS的管控操作均可在 | F机端,让您随时随地、随心所欲进行管理,立即体验 |           |
| VIP产品管理 | ■<br>「默认分组 >> 」<br>域名快速搜索<br>         |                          | 添加域名      |
| 被名操作日末  | 域名                                    | 状态                       | 操作        |
|         | aliyuntest.club<br>test               | ⊘ IT#                    | 解析设置 更多 ~ |

在 解析设置 页面,您可以单击 添加解析 并添加需要的解析记录,也可以单击 新手引导,快速设置 网站/邮箱解析。下面以 新手引导 为例进行说明。直接添加解析,请参照步骤6。

| 新手引导                                                             |                                     | $\times$ |
|------------------------------------------------------------------|-------------------------------------|----------|
| 云解析DNS就是指把网站域名或应用资源转换为数字 IP地址,从而将最终用户的访问路<br>由到相应的网站或应用资源上。      |                                     |          |
| 网站解析                                                             | 邮箱解析                                |          |
| 主机记录:                                                            | 同时添加'www'及'@'记录                     |          |
| *记录值:                                                            | 请填写服务器IP地址,必须为IPv4地址,例如:10.10.10.10 | ]        |
| 添加成功后,您可以通过以下域名访问您的网站:<br>www.aliyuntest.club<br>aliyuntest.club |                                     |          |
|                                                                  | <b>确认</b> 取消                        |          |

- 添加网站解析。在 网站解析 子页下,填写网站的 IP 地址,并单击 确认。

- 添加邮箱解析。在邮箱解析子页下,选择邮箱类型,并单击确认。

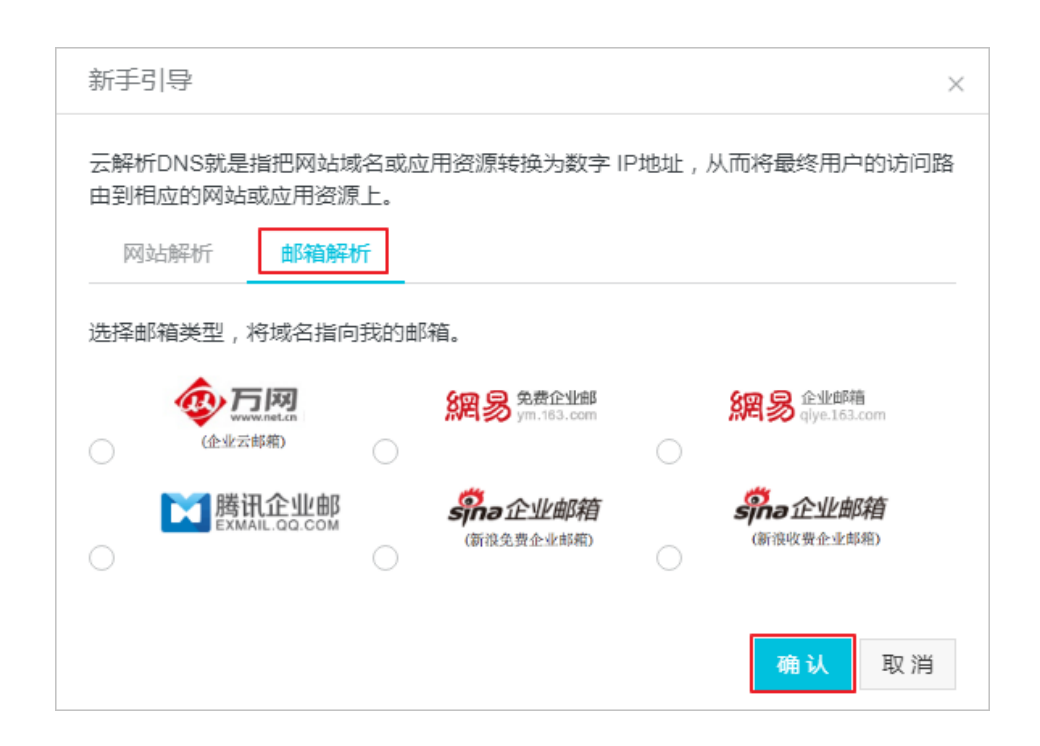

#### 在添加解析页面,完成记录配置,并单击确认。

| 添加解析 |       |                                      | × |
|------|-------|--------------------------------------|---|
|      | 记录类型: | A - 将域名指向—个IPV4地址 ~                  |   |
|      | 主机记录: | 请输入主机记录                              |   |
|      | 解析线路: | ■ 「默认 - 必埴! 未匹配到智能解析线路时,返回【默认】线路 > ⑦ |   |
|      | 记录值:  | 请输入记录值                               |   |
|      | TTL值: | 10 分钟 🗸 🗸                            |   |
|      |       | 确认 取;                                | 肖 |

#### 参数说明如下:

| 参数   | 说明                                                                                                    |
|------|----------------------------------------------------------------------------------------------------|
| 记录类型 | 支持的记录类型包括:<br>- A - 将域名指向一个IPv4地址。<br>- CNAME - 将域名指向另外一个域<br>名。<br>- AAAA - 将域名指向一个IPv6地址<br>。<br>- NS - 为子域名指定DNS服务器。<br>- MX - 将域名指向邮件服务器地址。<br>- SRV - 用于记录提供特定服务的服 |

|      | 务器。<br>- TXT - 为记录添加说明,可用于创<br>建SPF记录。<br>- CAA - CA证书颁发机构授权校验。<br>- 显性URL - 将域名302重定向到另外<br>一个地址,并且显示真实目标地址<br>。<br>- 隐形URL - 将域名302重定向到另外<br>一个地址,但是隐藏真实目标地址<br>。                                                                                            |
|------|----------------------------------------------------------------------------------------------------|
| 主机记录 | 域名前缀,与域名共同组成解析对象。假设<br>域名为 aliyun.com,则常见用法如下:<br>- www:解析域名<br>www.aliyun.com。<br>- @:直接解析主域名 aliyun.com。<br>- *:泛解析,解析所有子域名。<br>- mail:解析域名<br>mail.aliyun.com,用于邮箱服务器<br>。<br>- m:解析域名 m.aliyun.com,用于<br>手机网站。<br>- 二级域名:例如填写 abc,用于解<br>析 abc.aliyun.com。 |
| 解析线路 | 使用的解析线路。                                                                                                    |
| 记录值  | 根据记录类型设置解析结果。                                                                                                    |
| TTL值 | 解析结果在递归DNS中的保存时长。                                                                                                    |

完成添加的解析记录默认直接 **启用。**您可以在 **解析设置**页面,管理相应的解析记录,如执行 **修改**、**暂停、删除、备注** 等操作。

### 启用云解析 DNS 服务器

完成域名解析设置后,您需要确认已启用云解析 DNS 服务器,才能使解析设置生效。

在阿里云注册的域名,默认已启用云解析 DNS 服务器,无需再做修改,等待生效即可。对于不在阿里云注册的域名,

如果您的域名已启用云解析 DNS 服务器,无需修改,等待生效即可。

如果您的域名使用的不是云解析 DNS 服务器 , 参考 不同域名注册商修改 DNS 方法 来修改其 DNS 服务器。

## 解析生效时间

新增解析:在完成设置后即时生效。

修改解析:需要0~48小时才会生效,具体取决于各地运营商的缓存刷新时间。

# 启用云解析服务

购买云解析VIP版实例后,您需要为其绑定相关域名,从而为绑定的域名提供高级解析服务。您也可以为已绑定 域名的 VIP DNS 实例,解除绑定或更换域名。

#### 前提条件

您已经购买云解析DNS实例。购买流程请参考购买云解析DNS。

### 绑定域名

参照以下步骤,为云解析DNS实例绑定域名:

登录到 云解析DNS控制台。

前往 VIP实例管理 页面。

选择一个未绑定域名的实例,单击其操作列下的更多>绑定域名。

(可选)您也可以先选择一个实例,单击其操作列下的 **更多>产品详情**,查看该实例规格;待确认该 实例满足您的需求后,再为其绑定域名。

在 绑定域名 区域,选择或者输入目标域名。

**注意**:云解析DNS不支持绑定以下域名:

- 过期域名
- 未注册域名
- 已绑定其他云解析实例的域名

单击确认绑定,完成配置。

#### 变更域名

参照以下步骤,为绑定了域名的云解析实例更换域名:

登录到 云解析DNS控制台。

前往 VIP实例管理 页面。

选择目标实例,单击其操作列下的更多>更换域名。

注意:

- 每个云解析实例可以变更绑定域名的次数有限(购买实例时配置),在耗尽该配额后,您 只能通过 更多>升级来增加该次数。
- 首次绑定域名,不计算在域名变更次数以内。

在更换域名区域,选择或者输入需要绑定该实例的目标域名。

注意:

- 更换绑定后,新绑定域名享受付费DNS配置。
- 更换绑定后,原绑定域名将关联云解析DNS免费版获取解析服务,原绑定域名中超出服务 范围的配置将会被暂停。
- 云解析免费版和付费版从属于不同的DNS集群,所以更换绑定后,原绑定域名在VIPDNS集群上的解析数据将不予保存。

单击 确认绑定,完成变更。